## ACESSE O SITE

## **DO SISTEMA**

**DE INSCRIÇÕES** 

## PÁGINA INICIAL

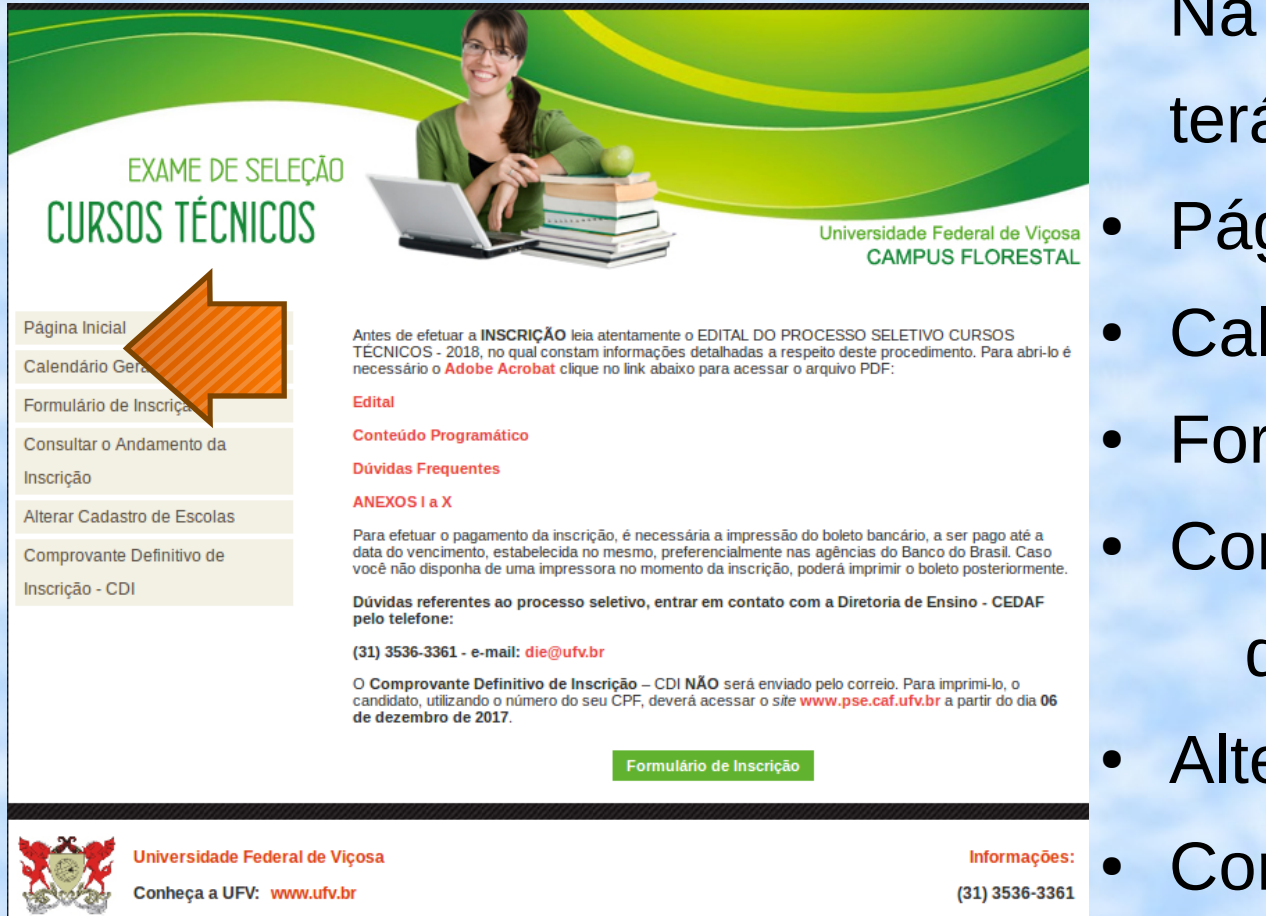

Na página incial você terá acesso ao menu:

- Página Inicial
- Calendário Geral
- Formulário de Inscrição
- Consultar o Andamento da Inscrição
- Alterar Cadastro de Escolas
- Comprovante Definitivo de Inscrição - CDI

### PÁGINA INICIAL

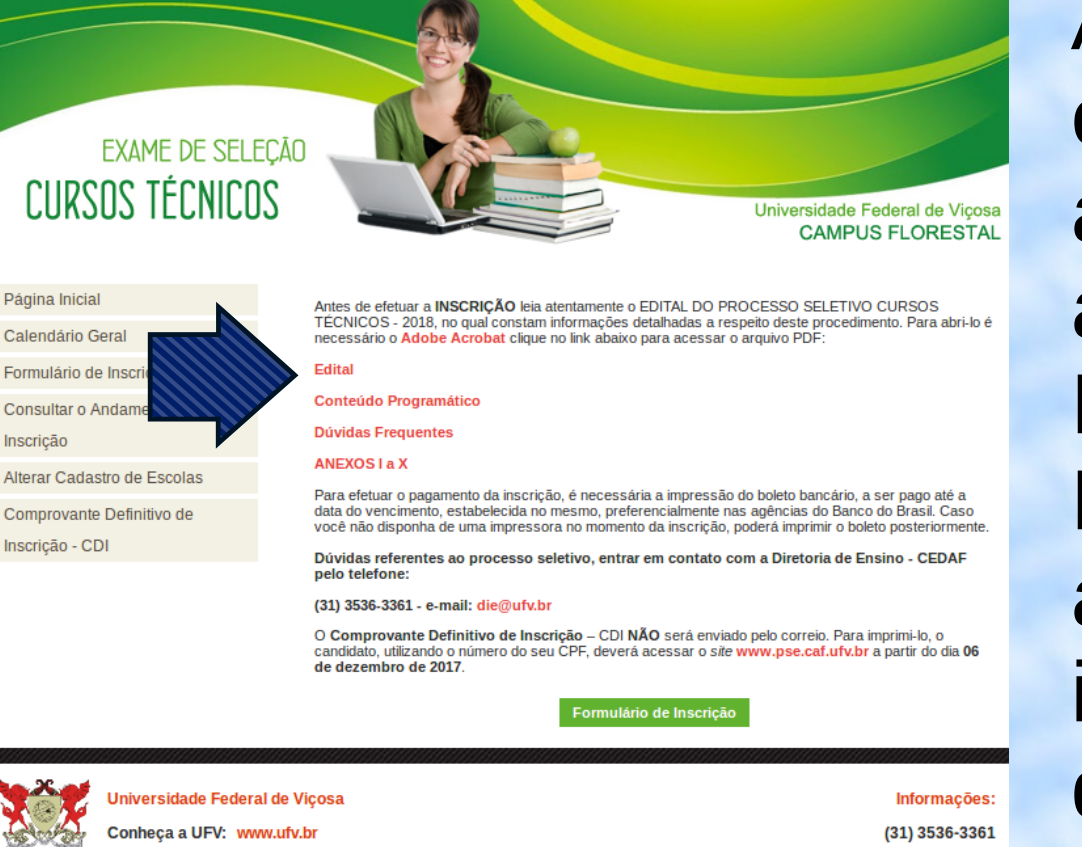

Ao lado do menu, constam links para acesso ao Edital e anexos, Conteúdo Programático, Dúvidas Frequentes, além de algumas orientações importantes, que você deverá ler atentamente.

#### PÁGINA INICIAL

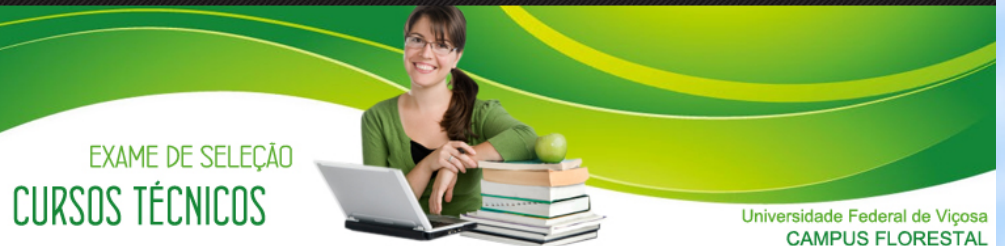

Página Inicial Calendário Geral Formulário de Inscrição Consultar o Andamento da Inscrição Alterar Cadastro de Escolas Comprovante Definitivo de Inscrição - CDI

Antes de efetuar a INSCRIÇÃO leia atentamente o EDITAL DO PROCESSO SELETIVO CURSOS TÉCNICOS - 2018, no qual constam informações detalhadas a respeito deste procedimento. Para abri-lo é necessário o Adobe Acrobat clique no link abaixo para acessar o arquivo PDF:

Edital Conteúdo Programático Dúvidas Frequentes **ANEXOS La X** 

Para efetuar o pagamento da inscrição, é necessária a impressão do boleto bancário, a ser pago até a data do vencimento, estabelecida no mesmo, preferencialmente nas agências do Banco do Brasil. Caso você não disponha de uma impressora no momento da inscrição, poderá imprimir o boleto posteriormente.

Dúvidas referentes ao processo seletivo, entrar em contato com a Diretoria de Ensino - CEDAF pelo telefone:

(31) 3536-3361 - e-mail: die@ufv.br

O Comprovante Definitivo de Inscrição - CDI NÃO será enviado pelo correio. Para imprimi-lo, o número do seu CPF, deverá acessar o site www.pse.caf.ufv.br a partir do dia 06 candidato, utilizando de dezem

Formulário de Inscrição

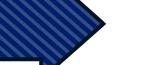

Universidade Federal de Viçosa Conheca a UFV: www.ufv.br

Informações: (31) 3536-3361 Após ler as orientações e o Edital, clique em Formulário de Inscrição.

# DADOS INICIAIS - CPF

(31) 3536-3361

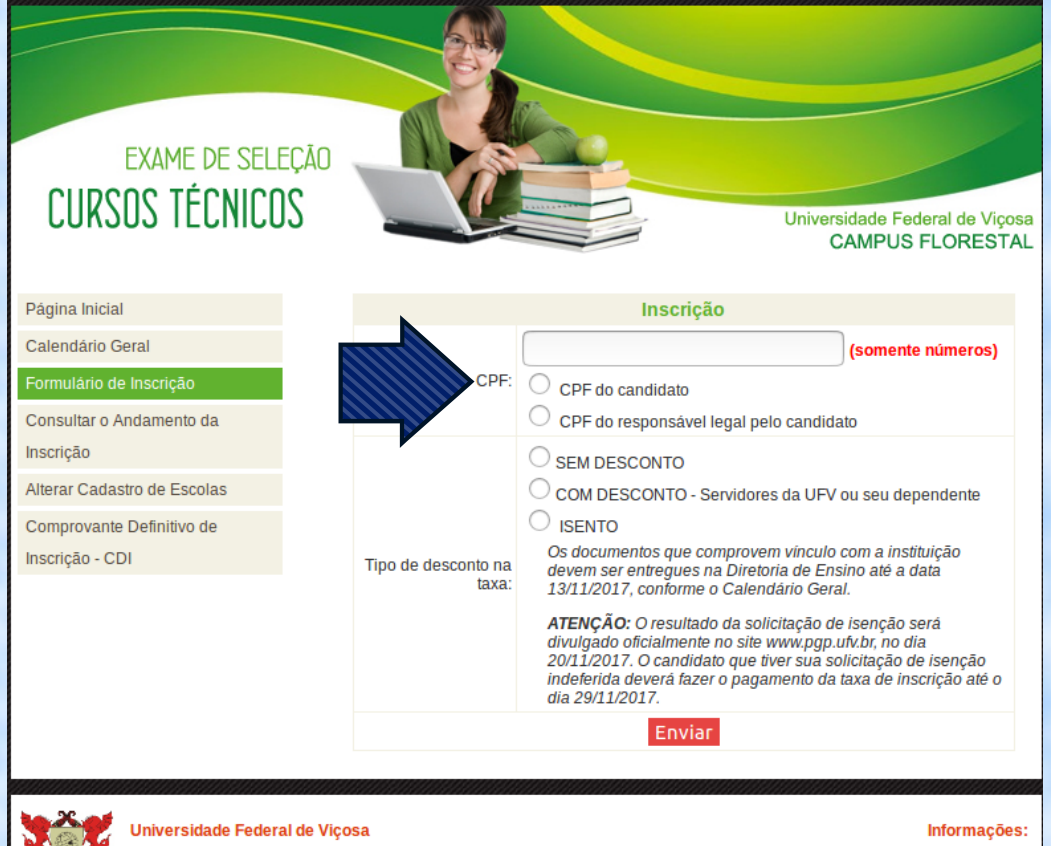

Universidade Federal de Viçosa Conheça a UFV: www.ufv.br Ao acessar o formulário de inscrição, você deverá informar o número do CPF e em seguida escolher entre as opções:

- CPF do candidato (preferencialmente)
- CPF do responsável legal pelo candidado

(caso o candidato ainda não possua CPF)

#### O próximo passo é escolher entre as opções:

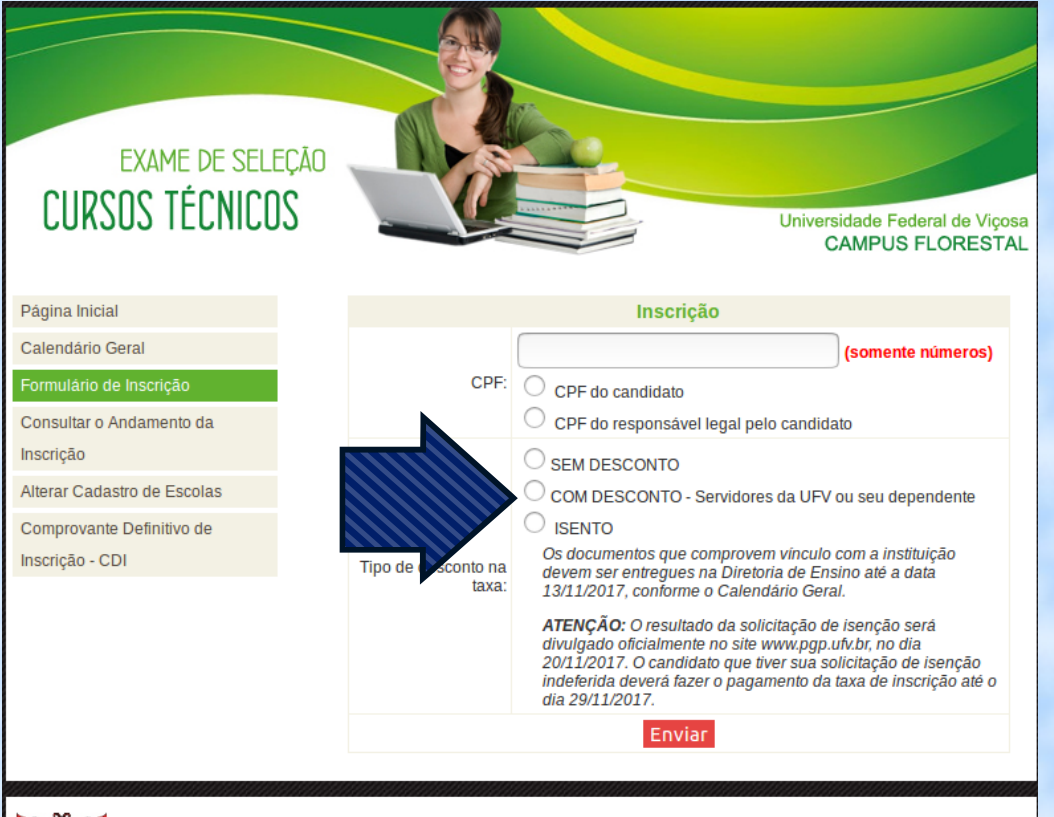

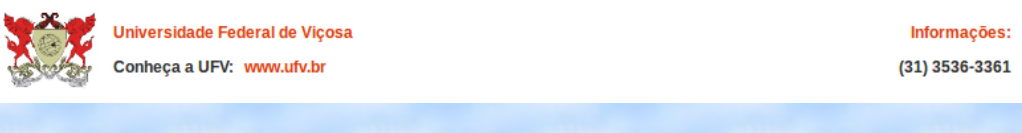

#### SEM DESCONTO

(candidatos que não são servidores da UFV ou dependentes e não fazem jus à isenção da taxa)

 COM DESCONTO (servidores da UFV ou seus dependentes)

#### ISENTO

(candidatos que possuem inscrição no CadÚnico, membros de famílias de baixa renda)

## ISENÇÃO DA TAXA - ATENÇÃO

#### LEIA OS ITENS 3.7 A 3.16 DO EDITAL PARA VERIFICAR SE VOCÊ TEM DIREITO À ISENÇÃO DA TAXA

Qualquer informação incorreta no Formulário Eletrônico de Inscrição impedirá a consulta à base de dados do CadÚnico, resultando no indeferimento da solicitação de isenção.

O resultado da solicitação de isenção da taxa de inscrição será divulgado oficialmente no endereço eletrônico: <a href="http://www.pse.caf.ufv.br">http://www.pse.caf.ufv.br</a>, às 10 horas do dia **20 de novembro de 2017**.

Os candidatos que forem considerados integrantes de família de baixa renda serão isentos do pagamento da taxa e sua inscrição será confirmada automaticamente.

O candidato que tiver sua solicitação de isenção da taxa de inscrição indeferida deverá fazer o pagamento da taxa nos termos do item 3.3, cujo boleto será gerado no sistema de inscrição, até o dia **29 de novembro de 2017**.

## ISENÇÃO DA TAXA

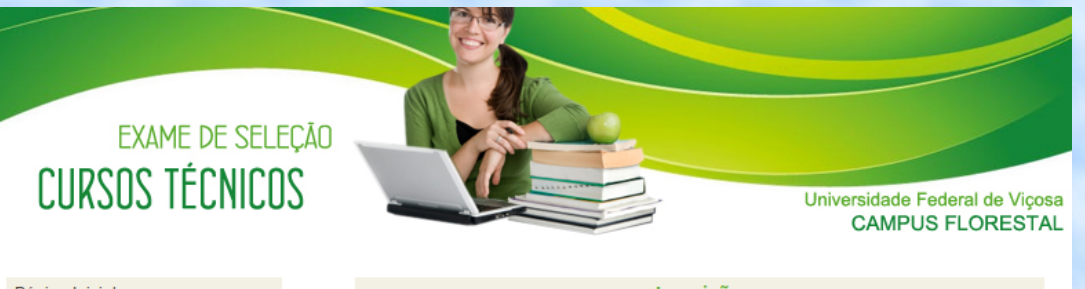

| Pagina Inicial                                                              | Inscrição                                                                                                    |
|-----------------------------------------------------------------------------|----------------------------------------------------------------------------------------------------|
| Calendário Geral<br>Formulário de Inscrição<br>Consultar o Andamento da     | CPF:<br>CPF do candidato<br>CPF do responsável legal pelo candidato                                                                                                    |
| Alterar Cadastro de Escolas<br>Comprovante Definitivo de<br>Inscrição - CDI | Tipo de desconto na taxa:   SEM DESCONTO     SEM DESCONTO - Servidores da UFV ou seu dependente     Sentro     Os documentos que comprovem vínculo com a instituição devem ser entregues na Diretoria de Ensino até a data 13/11/2017, conforme o Calendário Geral.     ATENÇÃO: O resultado da solicitação de isenção será divulgado oficialmente no site www.pgp.ufv.br, no dia 20/11/2017. O candidato que tiver a sua solicitação de isenção indeferida deverá fazer o pagamento da taxa de inscrição até o dia 29/11/2017. |
|                                                                             | Número de Identificação<br>Social-NIS (Apenas<br>números, 11 dígitos): Dúvida onde encontrar o NIS? Clique aqui.                                                                                                    |
|                                                                             | Número de<br>Identidade/RG (Apenas<br>números e letras):                                                                                                    |
|                                                                             | Órgão Emissor do RG<br>(Apenas três letras):                                                                                                    |
|                                                                             | Estado Emissor do RG: 🗸                                                                                                    |

Enviar

Data de Emissão do RG:

Os candidatos que marcarem a opção ISENTO devem preencher os campos:

Número de Identificação Social-NIS (Apenas números, 11 dígitos)

Número de Identidade/RG (Apenas números e letras):

Órgão Emissor do RG (Apenas três letras):

Estado Emissor do RG:

Data de Emissão do RG:

Em seguida clicar em

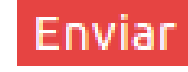

## DADOS PESSOAIS

| exame<br>CURSOS TÉ                                | de seleção<br>Ecnicos | ° Campos | Obrigatórios      | U | niversidade Federa<br>CAMPUS FL | al de Viçosa<br>ORESTAL |
|---------------------------------------------------|-----------------------|----------|-------------------|---|---------------------------------|-------------------------|
|                                                   |                       | Formulár | o de Inscrição    |   |                                 |                         |
| DADOS PESSO/                                      | AIS                   |          |                   |   |                                 |                         |
| Nome<br>Completo*:                                |                       |          |                   |   |                                 |                         |
| CPF*:                                             |                       |          | (somente números) |   |                                 |                         |
| Sexo*:                                            | Feminino 🗸            |          |                   |   |                                 |                         |
| Data de<br>Nascimento*:                           |                       |          |                   |   |                                 |                         |
| Documento*:<br>(tipo / número /<br>estado)        | ->                    | ~        |                   |   | MG ¥                            |                         |
| E-mail:                                           |                       |          |                   |   |                                 |                         |
| Nome da Mãe<br>ou<br>Responsável*:                |                       |          |                   |   |                                 |                         |
| Telefone da<br>Mãe ou<br>Responsável<br>com DDD*: |                       |          |                   |   |                                 |                         |

Após clicar em enviar, o sistema irá para a próxima página, em que deverão ser informados os dados pessoais.

ATENÇÃO: No campo "Documento" informe (tipo / número / estado) de um documento que contenha foto. Esse documento será a identificação do candidato no dia da realização da prova.

É importante a informação de um e-mail, pois, caso seja necessário, entraremos em contato com os candidatos por meio dele.

## DADOS RESIDENCIAIS

Os próximos dados a serem informados serão os RESIDENCIAIS. Preencha todos os campos e informe um número de telefone que servirá para entrarmos em contato, caso seja necessário.

|  | DADOS RESIDENCIAIS                                            |
|--|---------------------------------------------------------------|
|  | Endereço*:<br>(Rua, Avenida,<br>etc /Número<br>/Complemento): |
|  | Bairro*:                                                      |
|  | Cidade*:                                                      |
|  | Estado*: MG ~                                                 |
|  | CEP*:                                                         |
|  | Telefone com<br>DDD*:                                         |

## **CURSO PRETENDIDO**

Neste momento, você poderá escolher entre os cursos Técnicos oferecidos.

Para os candidatos que já concluíram ou irão concluir o Ensino Fundamental até a data da matrícula, há seis opções de cursos concomitantes: Agropecuária, Alimentos, Eletrônica, Eletrotécnica, Hospedagem e Informática.

Os candidatos que já possuem o Ensino Médio e irão cursar somente o Técnico poderão se inscrever para o Curso Técnico em Agropecuária Subsequente.

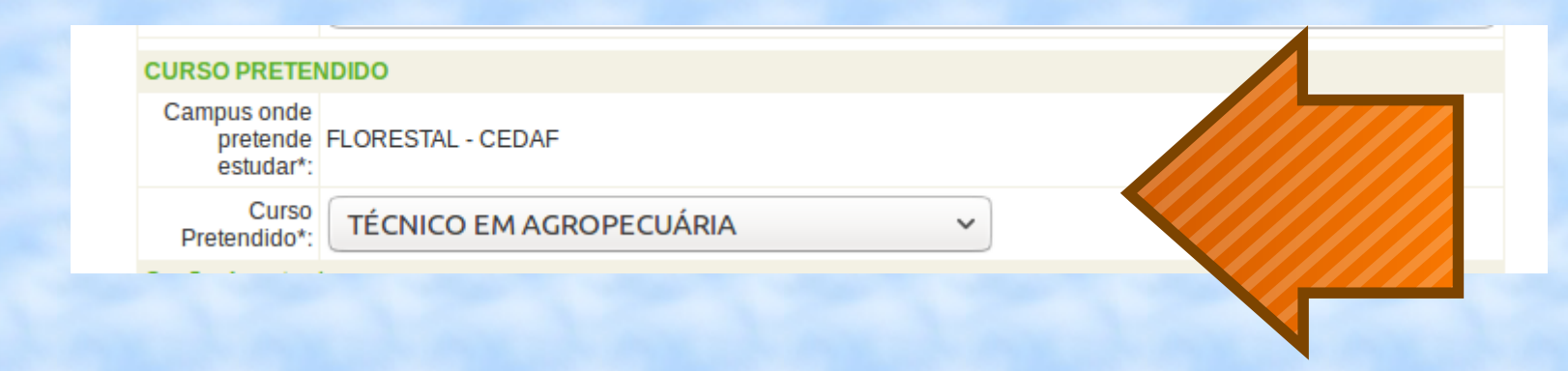

#### TIPOS DE VAGAS AMPLA CONCORRÊNCIA

Logo após a escolha do curso, você precisará optar pelo tipo de vaga em que irá concorrer, marcando o círculo correspondente.

Não há condições especiais para concorrer às vagas da opção Ampla concorrência:

| Opção de cotas*:                                                               |  |
|--------------------------------------------------------------------------------|--|
| Número de vagas                                                                |  |
| I Grupo 9 - Ampla concorrência                                                 |  |
| 2 Estudante de escola pública                                                  |  |
| 2.1 Renda mensal menor ou igual a 1,5 salários mínimos (por pessoa da família) |  |
| 🔿 2.1.1 Grupo 1 - Etnia: Autodeclarado Preto, Pardo ou Índio com deficiência   |  |
| 🔿 2.1.2 Grupo 2 - Etnia: Autodeclarado Preto, Pardo ou Índio sem deficiência   |  |
| 2.1.3 Grupo 3 - Outro com Deficiência                                          |  |
| 2.1.4 Grupo 4 - Outro sem Deficiência                                          |  |
| 2.2 Renda mensal maior que 1,5 salários mínimos (por pessoa da família)        |  |
| 🔿 2.2.1 Grupo 5 - Etnia: Autodeclarado Preto, Pardo ou Índio com deficiência   |  |
| 🔿 2.2.2 Grupo 6 - Etnia: Autodeclarado Preto, Pardo ou Índio sem deficiência   |  |
| 2.2.3 Grupo 7 - Outro com Deficiência                                          |  |
| 224 Grupo 8 - Outro sem Deficiência                                            |  |

#### TIPOS DE VAGAS ESTUDANTES ESCOLA PÚBLICA

As vagas do item 2 e subitens são reservadas para os candidatos que estudaram todo o Ensino Fundamental em Escolas Públicas. Para concorrer em cada grupo, é preciso comprovar algumas condições que serão apresentadas nas próximas páginas.

| 2 Estudante de escola pública                                                  |   |
|--------------------------------------------------------------------------------|---|
| 2.1 Renda mensal menor ou igual a 1,5 salários mínimos (por pessoa da família) |   |
| 🔿 2.1.1 Grupo 1 - Etnia: Autodeclarado Preto, Pardo ou Índio com deficiência   | 3 |
| 🔿 2.1.2 Grupo 2 - Etnia: Autodeclarado Preto, Pardo ou Índio sem deficiência   | 9 |
| 2.1.3 Grupo 3 - Outro com Deficiência                                          | 2 |
| 2.1.4 Grupo 4 - Outro sem Deficiência                                          | 8 |
| 2.2 Renda mensal maior que 1,5 salários mínimos (por pessoa da família)        |   |
| 🔿 2.2.1 Grupo 5 - Etnia: Autodeclarado Preto, Pardo ou Índio com deficiência   | 3 |
| 🔿 2.2.2 Grupo 6 - Etnia: Autodeclarado Preto, Pardo ou Índio sem deficiência   | 9 |
| 2.2.3 Grupo 7 - Outro com Deficiência                                          | 2 |
| O 2.2.4 Grupo 8 - Outro sem Deficiência                                        | 8 |

#### LEIA ATENTAMENTE O ITEM 1.2 E SUBITENS DO EDITAL PARA CERTIFICAR-SE QUE TEM DIREITO ÀS VAGAS RESERVADAS.

#### 2.1.1 – VAGAS DO GRUPO 1

- Comprovar ter cursado integralmente o ensino fundamental em escolas públicas por meio da apresentação da Declaração gerada no sistema de inscrição, devidamente preenchida, assinada e carimbada, e o Histórico Escolar, conforme disposto nos itens 1.2.1.3 e subitens do Edital.
- Comprovar a composição e renda familiar apresentando os documentos constantes nos Anexos do Edital, conforme disposto no item 1.2.2 e subitens.
- Preencher autodeclaração étnico-racial, sendo imprescíndivel a presença do próprio candidato que será submetido à heteroidentificação feita por uma Comissão de Validação da Autodeclaração, conforme item 1.2.3 e subitens.
- Apresentar laudo médico, atestando a espécie e o grau da deficiência, com a expressa referência ao código correspondente da Classificação Internacional de Doença – CID e os exames que comprovem sua deficiência, sendo imprescíndivel a presença do próprio candidato que será entrevistado por uma Comissão de Validação, conforme disposto no item 1.2.4 e subitens.

#### 2.1.2 – VAGAS DO GRUPO 2

- Comprovar ter cursado integralmente o ensino fundamental em escolas públicas por meio da apresentação da Declaração gerada no sistema de inscrição, devidamente preenchida, assinada e carimbada, e o Histórico Escolar, conforme disposto nos itens 1.2.1.3 e subitens do Edital.
- Comprovar a composição e renda familiar apresentando os documentos constantes nos Anexos do Edital, conforme disposto no item 1.2.2 e subitens.
- Preencher autodeclaração étnico-racial, sendo imprescíndivel a presença do próprio candidato que será submetido à heteroidentificação feita por uma Comissão de Validação da Autodeclaração, conforme item 1.2.3 e subitens.

#### 2.1.3 – VAGAS DO GRUPO 3

- Comprovar ter cursado integralmente o ensino fundamental em escolas públicas por meio da apresentação da Declaração gerada no sistema de inscrição, devidamente preenchida, assinada e carimbada, e o Histórico Escolar, conforme disposto nos itens 1.2.1.3 e subitens do Edital.
- Comprovar a composição e renda familiar apresentando os documentos constantes nos Anexos do Edital, conforme disposto no item 1.2.2 e subitens.
- Apresentar laudo médico, atestando a espécie e o grau da deficiência, com a expressa referência ao código correspondente da Classificação Internacional de Doença – CID e os exames que comprovem sua deficiência, sendo imprescíndivel a presença do próprio candidato que será entrevistado por uma Comissão de Validação, conforme disposto no item 1.2.4 e subitens.

#### 2.1.4 – VAGAS DO GRUPO 4

- Comprovar ter cursado integralmente o ensino fundamental em escolas públicas por meio da apresentação da Declaração gerada no sistema de inscrição, devidamente preenchida, assinada e carimbada, e o Histórico Escolar, conforme disposto nos itens 1.2.1.3 e subitens do Edital.
- Comprovar a composição e renda familiar apresentando os documentos constantes nos Anexos do Edital, conforme disposto no item 1.2.2 e subitens.

#### 2.2.1 – VAGAS DO GRUPO 5

- Comprovar ter cursado integralmente o ensino fundamental em escolas públicas por meio da apresentação da Declaração gerada no sistema de inscrição, devidamente preenchida, assinada e carimbada, e o Histórico Escolar, conforme disposto nos itens 1.2.1.3 e subitens do Edital.
- Preencher autodeclaração étnico-racial, sendo imprescíndivel a presença do próprio candidato que será submetido à heteroidentificação feita por uma Comissão de Validação da Autodeclaração, conforme item 1.2.3 e subitens.
- Apresentar laudo médico, atestando a espécie e o grau da deficiência, com a expressa referência ao código correspondente da Classificação Internacional de Doença – CID e os exames que comprovem sua deficiência, sendo imprescíndivel a presença do próprio candidato que será entrevistado por uma Comissão de Validação, conforme disposto no item 1.2.4 e subitens.

#### 2.2.2 – VAGAS DO GRUPO 6

- Comprovar ter cursado integralmente o ensino fundamental em escolas públicas por meio da apresentação da Declaração gerada no sistema de inscrição, devidamente preenchida, assinada e carimbada, e o Histórico Escolar, conforme disposto nos itens 1.2.1.3 e subitens do Edital.
- Preencher autodeclaração étnico-racial, sendo imprescíndivel a presença do próprio candidato que será submetido à heteroidentificação feita por uma Comissão de Validação da Autodeclaração, conforme item 1.2.3 e subitens.

#### 2.2.3 – VAGAS DO **GRUPO 7**

- Comprovar ter cursado integralmente o ensino fundamental em escolas públicas por meio da apresentação da Declaração gerada no sistema de inscrição, devidamente preenchida, assinada e carimbada, e o Histórico Escolar, conforme disposto nos itens 1.2.1.3 e subitens do Edital.
- Apresentar laudo médico, atestando a espécie e o grau da deficiência, com a expressa referência ao código correspondente da Classificação Internacional de Doença – CID e os exames que comprovem sua deficiência, sendo imprescíndivel a presença do próprio candidato que será entrevistado por uma Comissão de Validação, conforme disposto no item 1.2.4 e subitens.

#### 2.2.4 – VAGAS DO GRUPO 8

Os candidatos aprovados nessas vagas, além de apresentar os documentos exigidos no item 7.6 do Edital, também deverão:

 Comprovar ter cursado integralmente o ensino fundamental em escolas públicas por meio da apresentação da Declaração gerada no sistema de inscrição, devidamente preenchida, assinada e carimbada, e o Histórico Escolar, conforme disposto nos itens 1.2.1.3 e subitens do Edital.

# LOCAIS DE PROVA

Em seguida, você deverá selecionar a cidade em que deseja realizar a prova.

As opções são: Florestal, Rio Paranaíba e Viçosa.

 $\sim$ 

| LOCAL DE REALIZAÇÃO DA PROVA |
|------------------------------|
|------------------------------|

Cidade onde pretende fazer as Provas\*:

ATENÇÃO: As provas serão realizadas nessas cidades, porém os cursos são oferecidos somente na cidade de FLORESTAL.

#### ATENDIMENTO ESPECIAL

Caso necessite, você deverá marcar este campo e informar no espaço disponível, a condição que motiva a solicitação, de acordo com as opções:

- Atendimento especializado: oferecido a pessoas com baixa visão, cegueira, deficiência física, deficiência auditiva, surdez, deficiência intelectual (mental), surdocegueira, dislexia, déficit de atenção, autismo, discalculia ou com outra condição especial.
- Atendimento específico: oferecido a candidatas lactantes e candidatos sabatistas.

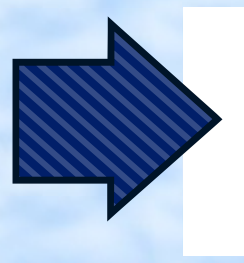

Necessito de atendimento especializado e/ou atendimento específico para realização do exame.
ATENÇÃO: Não será dado atendimento especial para candidatos com dominância de lateralidade esquerda(canhotos).
Especifique abaixo o tipo de necessidade:

Todos aqueles que necessitarem de atendimento especializado deverão enviar laudo médico comprovando a deficiência ou condição especial informada no sistema de inscrição e o auxílio ou recurso de que necessita, no período de **23 de outubro a 28 de novembro de 2017** (data da postagem) para: Diretoria Ensino – UFV Florestal Rod LMG 818, Km 6 – *Campus* Universitário, 35690-000 Florestal (MG).

### DECLARAÇÃO

Para finalizar esta página do sistema, você deverá confirmar que está ciente das normas do Edital e que se responsabiliza pelas informações prestadas, assinalando a opção e clicando em enviar.

Declaro estar ciente das normas contidas no Edital e responsabilizar-me pelas informações prestadas. Declaro estar ciente das regras presentes no Edital referentes à reserva de vagas, Itens 1.2 e Subitens e dos documentos que devo apresentar no ato da matricula, Item 7.6, Subitem 7.6.1 e Anexos I a X. Declaro ainda não ter sido jubilado por motivo disciplinar, de qualquer Instituição Oficial de Ensino no País.

Enviar

#### **CONFIRA SEUS DADOS**

 Antes de passar para a próxima etapa, você deverá conferir atentamente todos os dados informados: pessoais, residenciais, curso, opção de cotas, local de prova.

Se houver algum erro, clique em Corrigir Dados e faça as alterações.

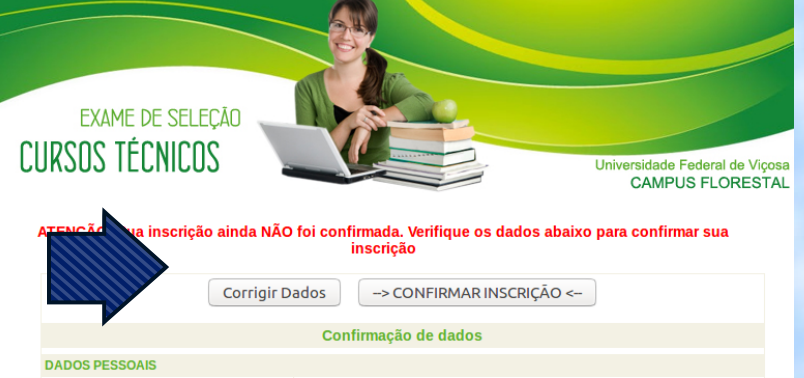

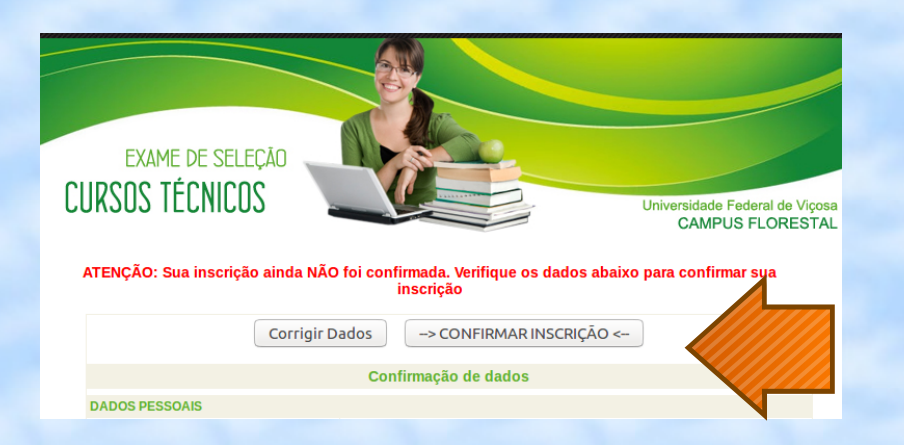

Caso estejam corretos, clique em CONFIRMAR INSCRIÇÃO.

# O sistema mostrará a seguinte mensagem:

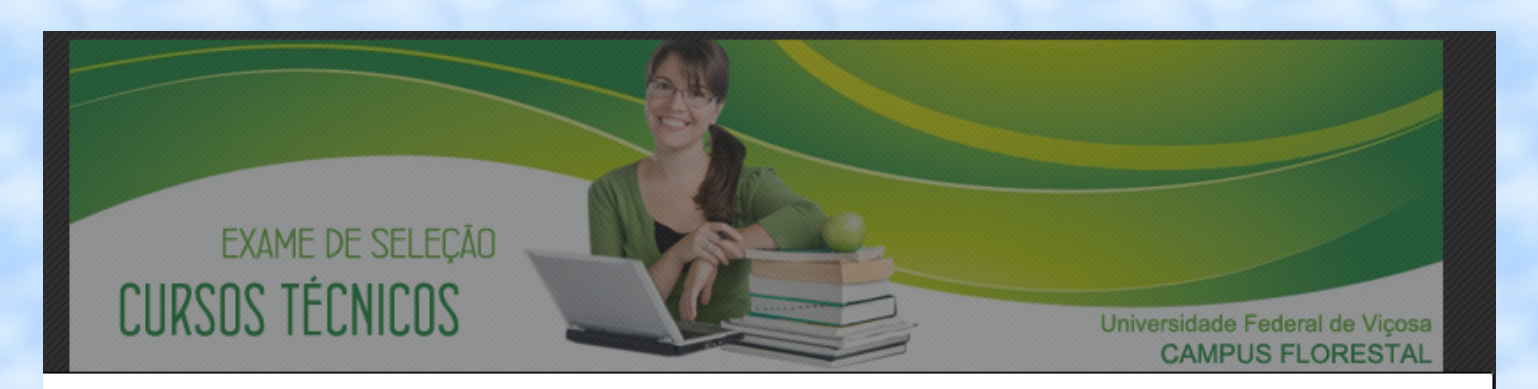

Se você optou pelas vagas reservadas aos estudantes que cursaram o Ensino Fundamental em Escolas Públicas, preencha a Declaração logo após imprimir o boleto.

OK

#### DECLARAÇÃO DE FREQUÊNCIA INTEGRAL EM ESCOLAS PÚBLICAS

Comprovante Provisório de Inscrição

O número provisório de sua inscrição é: 10002

O número definitivo constará no Comprovante de Inscrição.

ATENÇÃO: Esta inscrição SOMENTE SERÁ CONFIRMADA após o pagamento integral do boleto bancário.

O não pagamento integral do boleto até a data do vencimento implicará no cancelamento da inscrição.

O COMPROVANTE DEFINITIVO DE INSCRIÇÃO estará disponível no site: www.pse.caf.ufv.br, a partir do dia 06 de dezembro de 2017.

Nesta etapa, os candidatos que optaram pelas vagas da **ampla concorrência** devem imprimir a página com os dados informados e em seguida imprimir o boleto, finalizando

a inscrição.

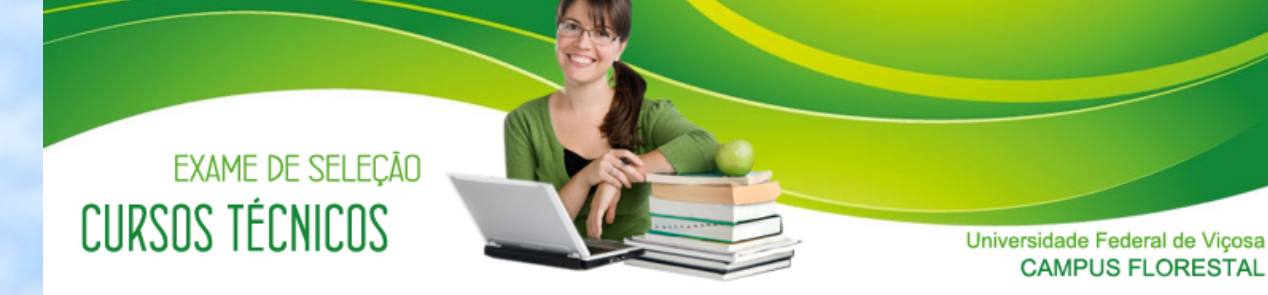

Sua inscrição foi efetuada com sucesso. Imprima o boleto bancário e esta página como seu comprovante provisório de inscrição

Imprimir esta página Imprimir boleto Fazer Nova Inscrição Sair

Declaração de Frequência Integral em Escolas Públicas

Se você optou pelas vagas reservadas aos estudantes que cursaram o **Ensino Fundamental em Escolas Públicas**, preencha a Declaração abaixo:

DECLARAÇÃO DE FREQUÊNCIA INTEGRAL EM ESCOLAS PÚBLICAS

Comprovante Provisório de Inscrição

O número provisório de sua inscrição é: 10002

O número definitivo constará no Comprovante de Inscrição.

ATENÇÃO: Esta inscrição SOMENTE SERÁ CONFIRMADA após o pagamento integral do boleto bancário.

O não pagamento integral do boleto até a data do vencimento implicará no cancelamento da inscrição.

O COMPROVANTE DEFINITIVO DE INSCRIÇÃO estará disponível no site: www.pse.caf.ufv.br, a partir do dia 06 de dezembro de 2017.

DADOS PESSOAIS

Os candidatos que optaram pelas vagas reservadas aos **Grupos 1, 2, 3, 4, 5, 6, 7 e 8** devem imprimir a página com os dados, imprimir o boleto e em seguida clicar em **DECLARAÇÃO DE FREQUÊNCIA INTEGRAL EM ESCOLAS PÚBLICAS**.

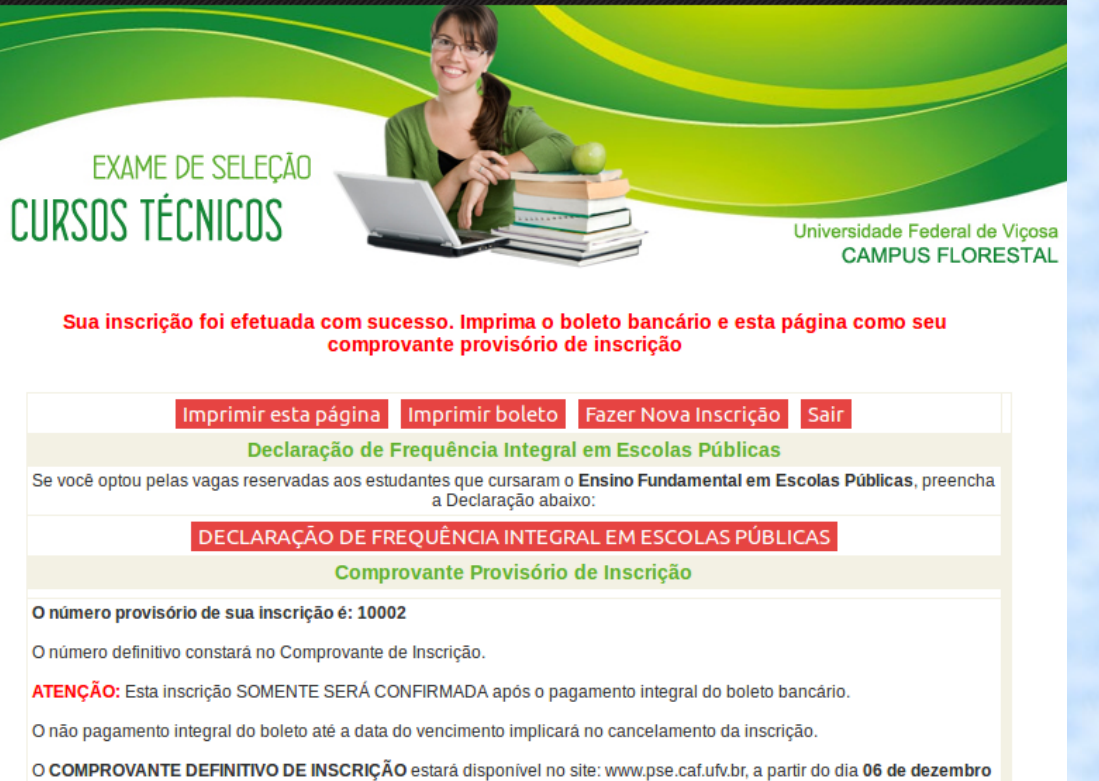

O COMPROVANTE DEFINITIVO DE INSCRIÇÃO estará disponível no site: www.pse.caf.ufv.br, a partir do dia 06 de dezemi de 2017.

**DADOS PESSOAIS** 

#### Escolha entre as opções: Fundamental de 9 anos, Fundamental de 8 anos.

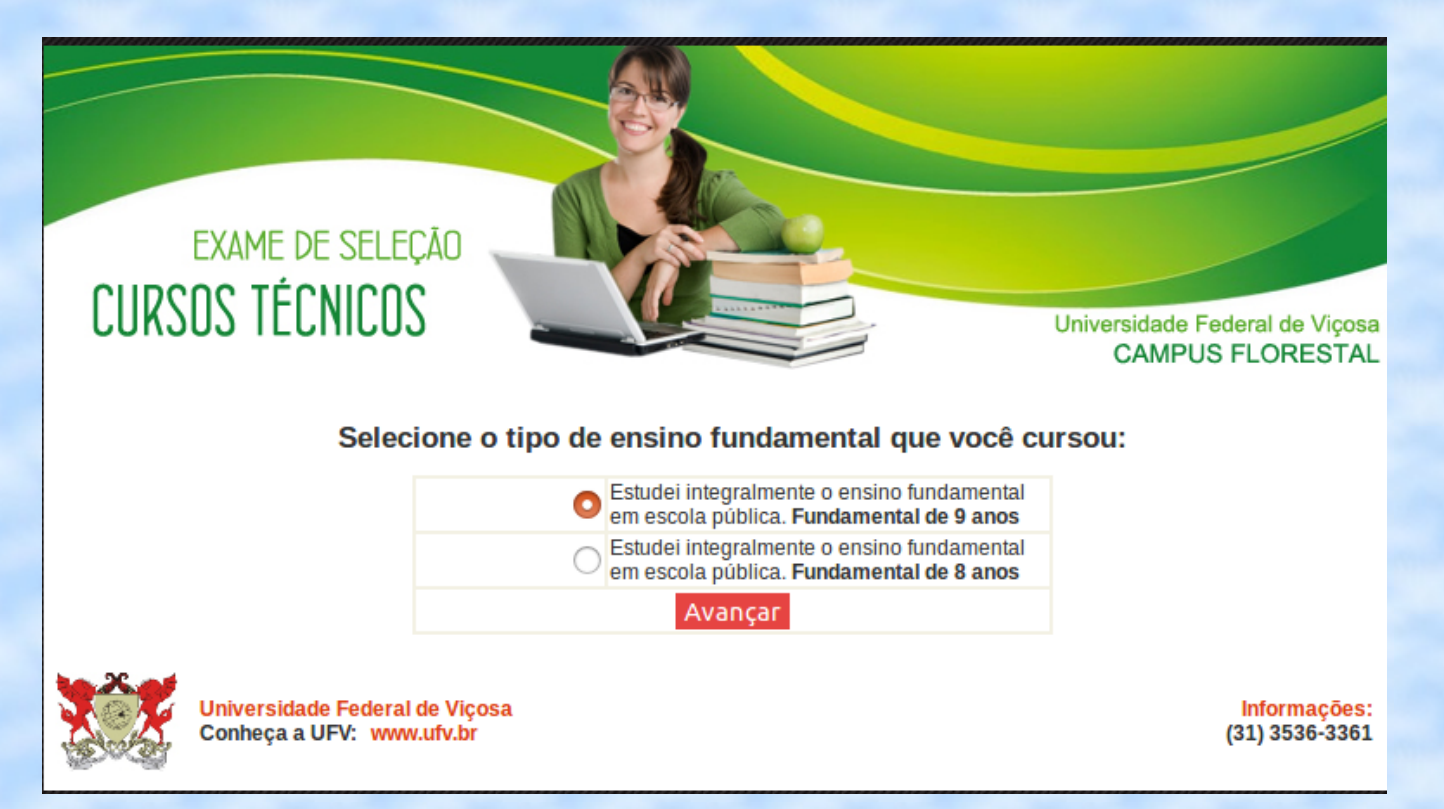

ATENÇÃO: Em Minas Gerais, o Ensino Fundamental passou a ser de 9 anos para os alunos que ingressaram desde o ano 2004.

# Preencha os campos, semestre por semestre.

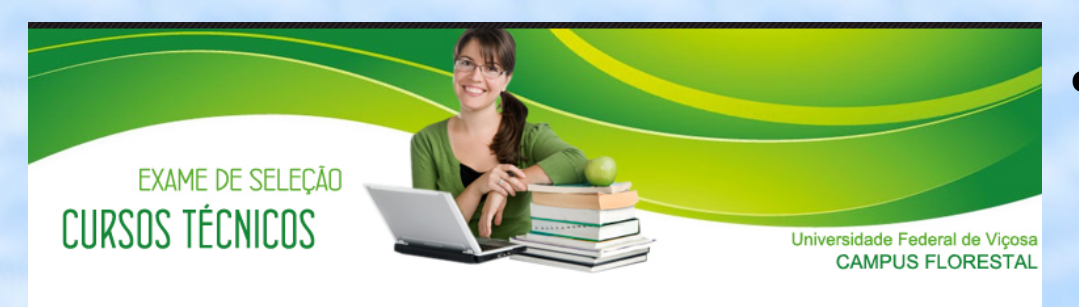

|       |                |                |                     | Cadastro das Escolas |
|-------|----------------|----------------|---------------------|----------------------|
| Série | Semestre       | Tipo da Escola | Ano de<br>Conclusão | Escola               |
| 1ª    | 1ª<br>Semestre | -> v           | -> ~                | P                    |
| Ano   | 2ª<br>Semestre | ->             | -> ~                | ۲<br>۶               |
| 2ª    | 1ª<br>Semestre | ->             | -> ~                |                      |
| Āno   | 2ª<br>Semestre | -> ~           | -> ~                |                      |
| 3ª    | 1ª<br>Semestre | ->             | -> ~                |                      |
| Ano   | 2ª<br>Semestre | -> ~           | -> ~                |                      |
| 4a    | 1ª<br>Semestre | -> v           | -> ~                |                      |
| Ano   | 2ª<br>Semestre | -> ~           | -> ~                |                      |
| 5a    | 1ª<br>Semestre | -> ~           | -> ~                |                      |
| Ano   | 0.5            |                | $\frown$            |                      |

- Selecione o tipo da Escola: Municipal, Estadual ou Federal.
- Selecione o ano em que estudou cada semestre.

 Clique na lupa para pesquisar e selecionar a Escola.

| CURS                | exame de sele<br><mark>OS TÉCNICO</mark> | ÇÃO<br>S                  |             |       | Universidad<br>CAMI | e Federal de Viçosa<br>PUS FLORESTAL |
|---------------------|------------------------------------------|---------------------------|-------------|-------|---------------------|--------------------------------------|
|                     | Consultar Escola                         |                           |             |       | fechar ou T         | ecle Esc                             |
|                     |                                          |                           | Consultar E | scola |                     | _                                    |
| Série S             | Estado:<br>Cidade:                       | -> v<br>-> v<br>Consultar | Fechar      |       |                     |                                      |
|                     | Após a consulta cliqu                    | e no nome da Escola       | a           |       |                     |                                      |
| 2ª<br>Ano<br>2<br>5 | Escola                                   |                           |             |       |                     |                                      |
| 3ª<br>Ano<br>2      |                                          |                           |             |       |                     |                                      |
| 1ª<br>4ª            | emestre ->                               | ->                        | þ           |       |                     |                                      |

Ao clicar na lupa, aparecem as setas para selecionar o estado e a cidade.

Consultar Escola

CURSOS TÉCNICOS

Estado:

Escola

Consultar Escola

MG ~

C MUN INF CONEGO GABRIEL H COSTA CEMELMARIA VICENTINA DE JESUS CEMEI VER DR JOAQUIM DE ARAUMO MENDES

CESEC DONA AFONSINA CRECHE MUN AVANY VILLENA DINIZ

CRECHE MUN JOSE DE OUEIROZ CRECHE MUN ODETE V RIBEIRO

A ESTADUAL ADEMAR DE MELC

PARA DE MINAS

E MUNICIPAL PROFESSORA IZALTINA MENDONCA MEIRELES

Consultar onsulta clique no nome da Escola

Fechar

O MUNICIPAL DE EDUCACAO INFANTIL CONCEICAO ACACIA DE ARAUJO

Após selecionar o estado e a cidade, clique em consultar e selecione a Escola.

#### Ao terminar de preencher todos os campos, confira se estão corretos e clique em Gerar Declaração.

| 4ª             | 1ª<br>Semestre                                                                                  | Municida ~ 2001 ~ E.MUNICIPAL PROFESSORA IZALTINA MENDONCA MEIRELES                                                                                                    |  |  |  |
|----------------|-------------------------------------------------------------------------------------------------|----------------------------------------------------------------------------------------------------|--|--|--|
| Ano            | 2ª<br>Semestre                                                                                  | Municida ~ 200 ~ E.MUNICIPAL PROFESSORA IZALTINA MENDONCA MEIRELES                                                                                                    |  |  |  |
| 5ª             | 1ª<br>Semestre                                                                                  | Municina x   200'x   E.MUNICIPAL PROFESSORA IZALTINA MENDONCA MEIRELES     Image: Construction of the second second se |  |  |  |
| Ano            | 2ª<br>Semestre                                                                                  | Você selecionou abrir:                                                                                                    |  |  |  |
| 6 <sup>a</sup> | 1ª<br>Semestre                                                                                  | tipo: Documento PDF (9,0 KB)<br>de: https://www2.dti.ufv.br                                                                                                    |  |  |  |
| Ano            | 2ª<br>Semestre                                                                                  | E O que o Firefox deve fazer?                                                                                                    |  |  |  |
| 7a             | 1ª<br>Semestre                                                                                  | Abrir com o:   Visualizador de documentos (aplicativo padrão)     Salvar arquivo (D)                                                                                                    |  |  |  |
| Ano            | Ano 2ª Semestre E Fazer isso auto <u>m</u> aticamente nos arquivos como este de agora em diante |                                                                                                    |  |  |  |
| 8ª             | 1ª<br>Semestre                                                                                  | Cancelar OK                                                                                                    |  |  |  |
| Ano            | 2ª<br>Semestre                                                                                  | Estadual ~ 2011~ ESCOLA ESTADUAL ADEMAR DE MELO                                                                                                    |  |  |  |
| 9a             | 1ª<br>Semestre                                                                                  | Estadual ~ 201 ~ ESCOLA ESTADUAL ADEMAR DE MELO                                                                                                    |  |  |  |
| Ano            | 2ª<br>Semestre                                                                                  | Estadual ~ 201 ~ ESCOLA ESTADUAL ADEMAR DE MELO                                                                                                    |  |  |  |
|                |                                                                                                 | Gerar Declaração Voltar Sair                                                                                                    |  |  |  |

Salve o arquivo, imprima a Declaração е providencie as assinaturas. Essa Declaração deverá ser apresentada no ato da matrícula, juntamente com o Histórico Escolar.

# Após todos esses passos a inscrição será finalizada.

- Os candidatos que solicitaram isenção da taxa de inscrição devem conferir o resultado em 20/11, no site www.pse.caf.ufv.br. Caso seja indeferida a solicitação, imprimir e pagar o boleto até 29/11/2017.
- Os dependentes de servidores da UFV também devem aguardar 20/11 para verificar se o desconto foi aprovado, fazer a inscrição, imprimir e pagar o boleto até 29/11/2017.
- Os demais candidatos devem pagar o boleto até 29/11/2017.